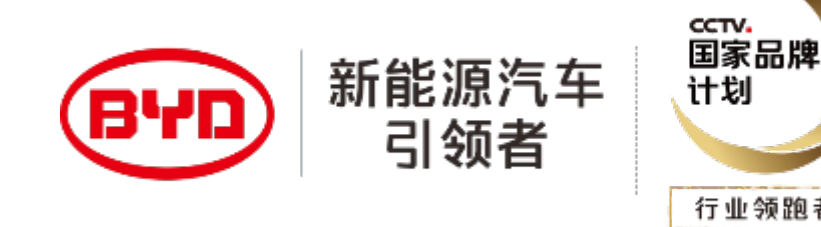

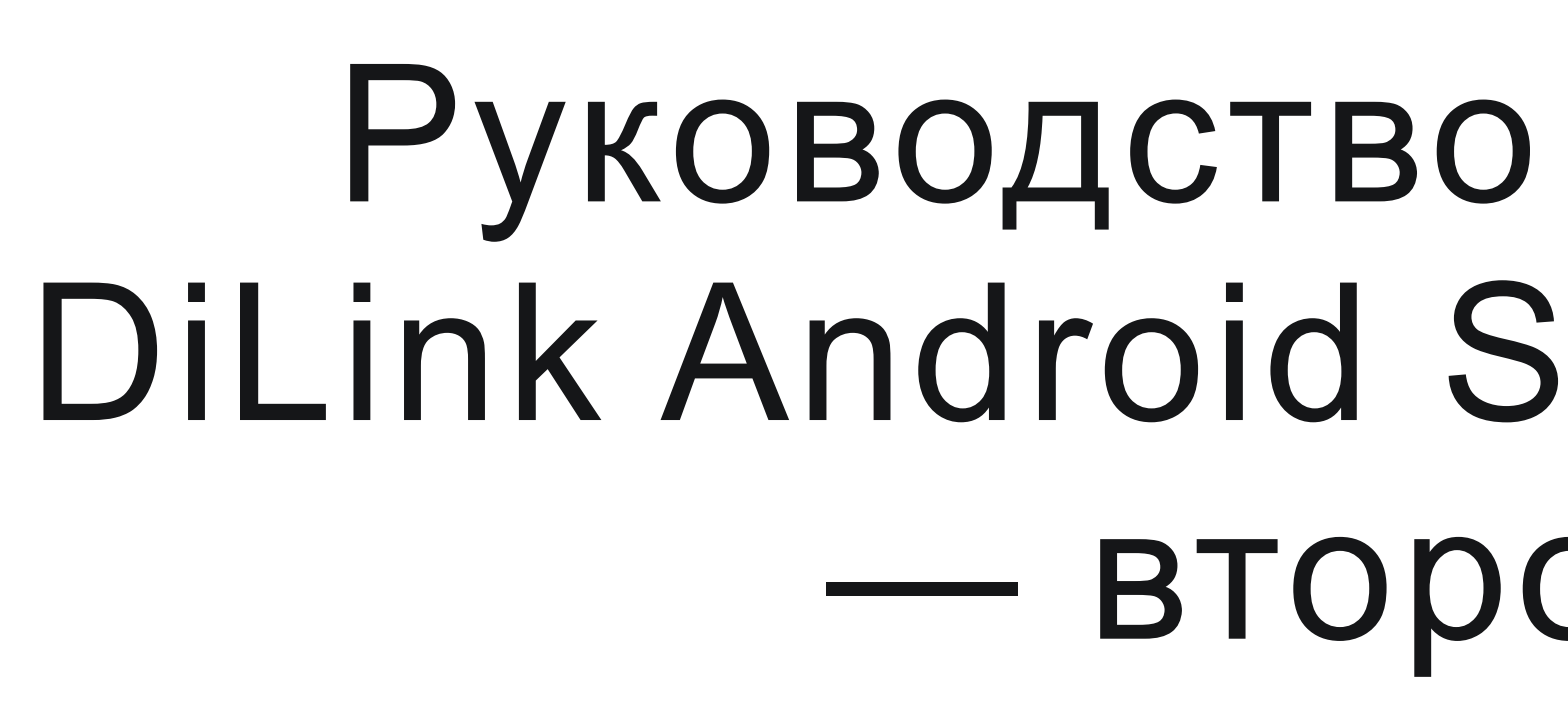

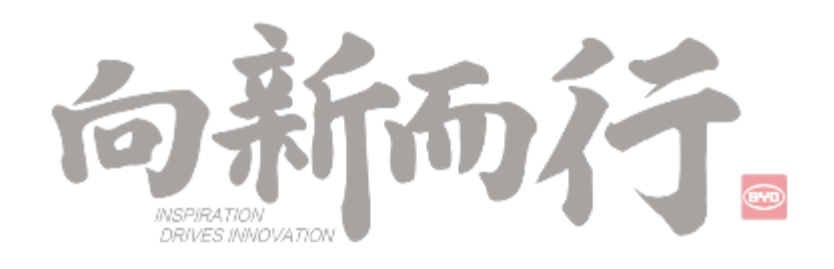

# Руководство по обновлению DiLink Android System через U Диск — второе издание

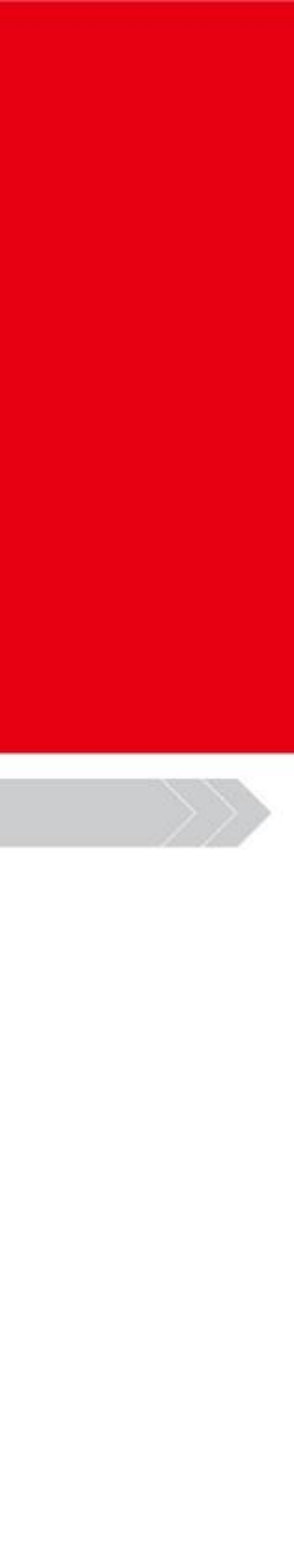

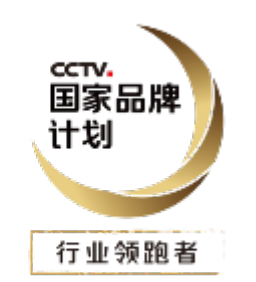

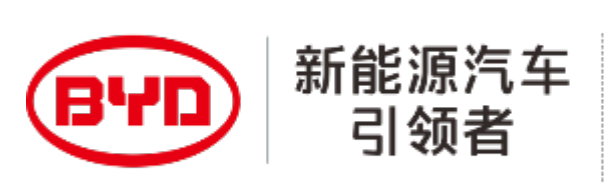

# ОГЛАВЛЕНИЕ

- ПРЕДИСЛОВИЕ 1
- 2 ПОДГОТОВКА
- 4
- 6

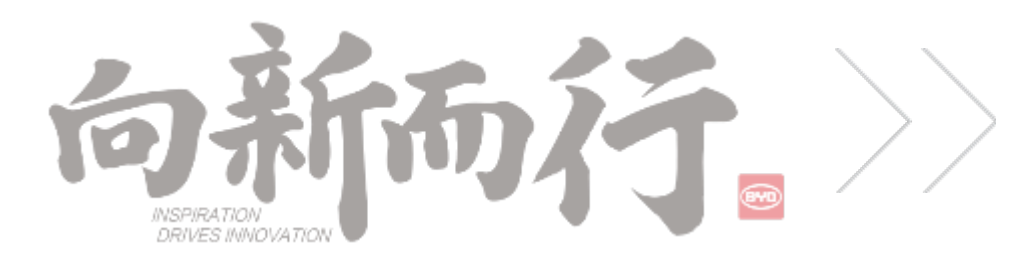

З СОЗДАНИЕ U-ДИСКА

#### ПРОЦЕСС ОБНОВЛЕНИЯ

#### 5 ЧАСТО ЗАДАВАЕМЫЕ ВОПРОСЫ ПО ОБНОВЛЕНИЮ

#### ПРИМЕЧАНИЯ ПО ОБНОВЛЕНИЮ

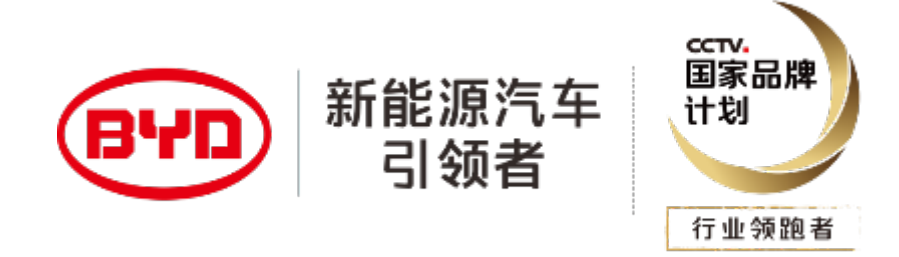

### 1. Предисловие

Несмотря на то, что у компании есть унифицированное онлайн-обновление для некоторых моделей, из-за успеха обновления отдельных автомобилей или риска сбоя онлайн-обновления, использование флэш-накопителя USB -U диска, для обновления мультимедиа является важным инструментом для решения проблем с программным обеспечением автомобиля. Проблема с невозможностью использования 4G в последнее время может быть связана с помехами окружающих сигналов 5G. Для решения проблемы нестабильных сигналов 4G необходимо обновить мультимедийную систему проблемного автомобиля с помощью загрузочной флешки - U диска.

В этом руководстве собраны всевозможные вопросы, возникшие при обновлении с U диска за последние два года, и исправлены пробелы в первом издании.

Особое примечание: В случае некарточного LOGO запрещается выполнять принудительную очистку PAD, так как сильная чистка может привести к сбою системы PAD и непоправимому повреждению.

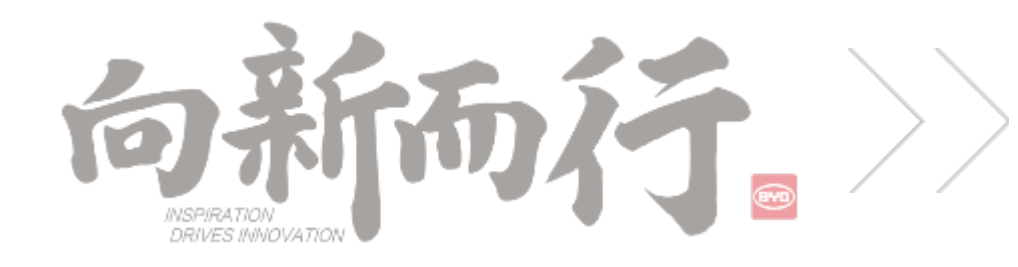

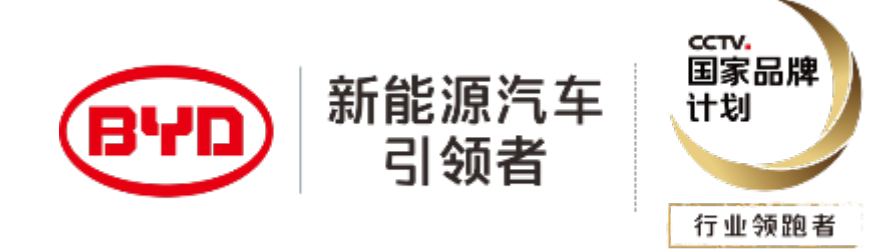

# 2. Подготовка

1. U Диск : это должен быть накопитель USB 2.0 в пределах 32 ГБ, и при обновлении нельзя использовать накопитель USB 3.0, и он не должен превышать 32 ГБ, накопитель должен быть отформатирован в файловой системе FAT32.

2. Программа: адрес загрузки, последняя версия программы для всех моделей была загружена на корпоративный облачный диск, вы можете с уверенностью загрузить ее; https://yunpan.byd.com.cn/os/share.html?lc=c7hZ41

3. Классификация программы : DI2L начинается с программы продукта второго поколения, а соответствующие сведения о версии PAD содержат слова DSP : VP 128 начинается с поколения продуктов,

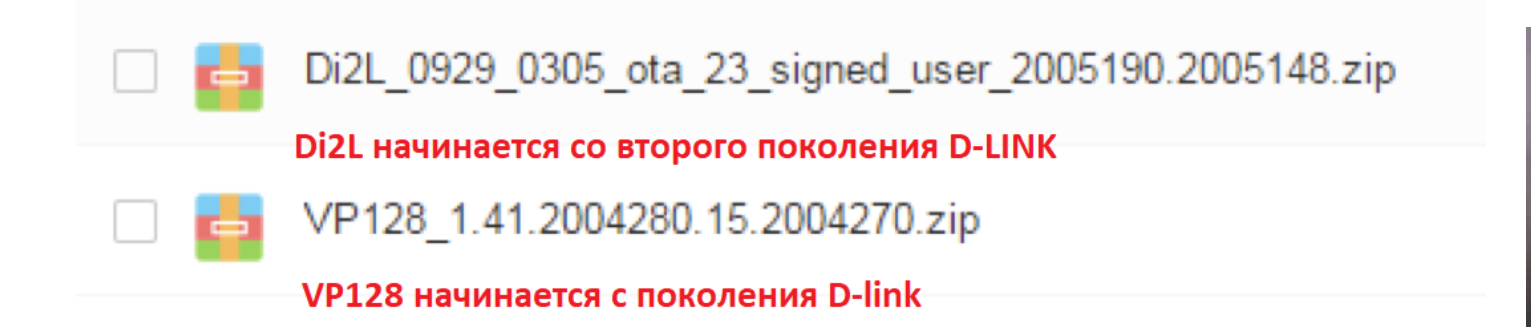

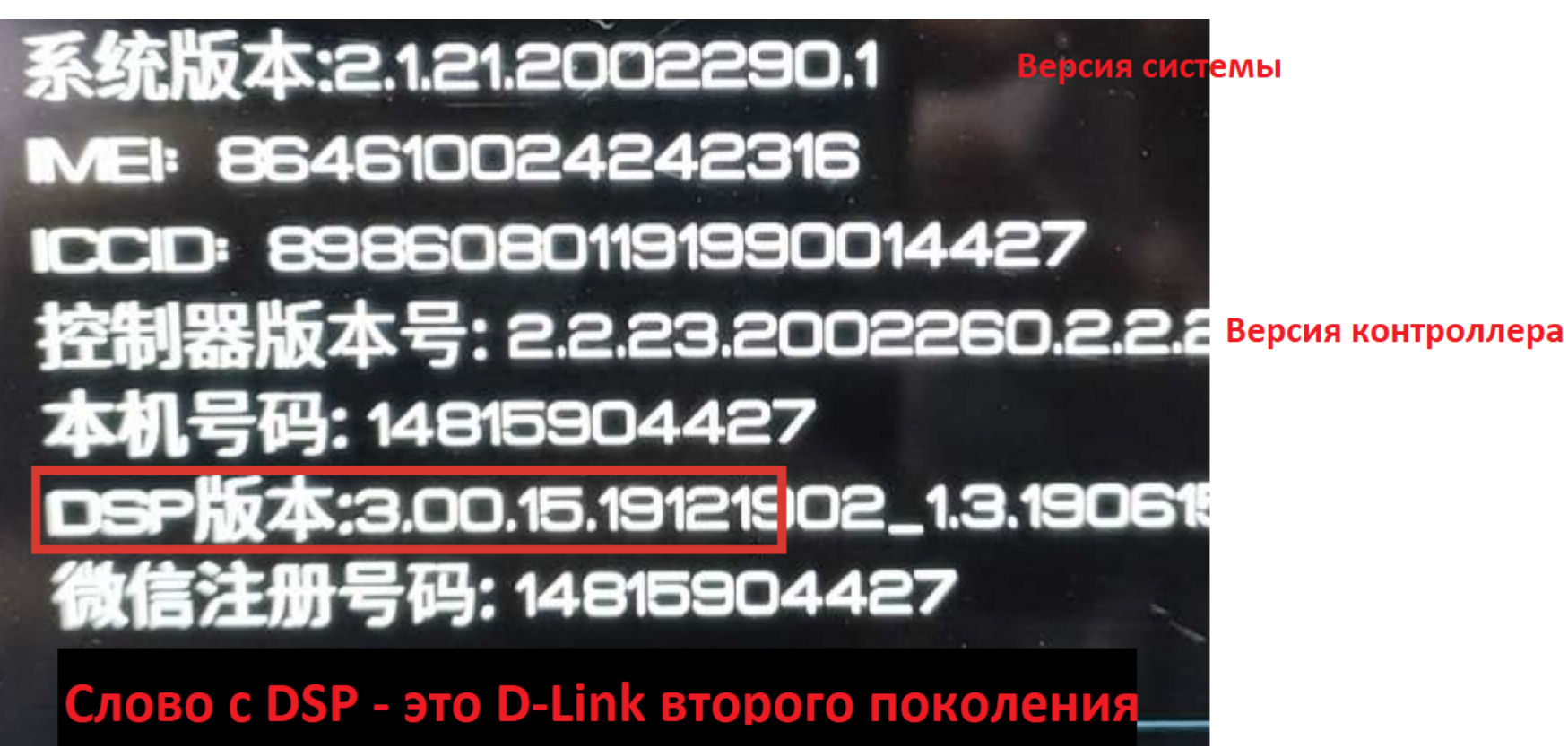

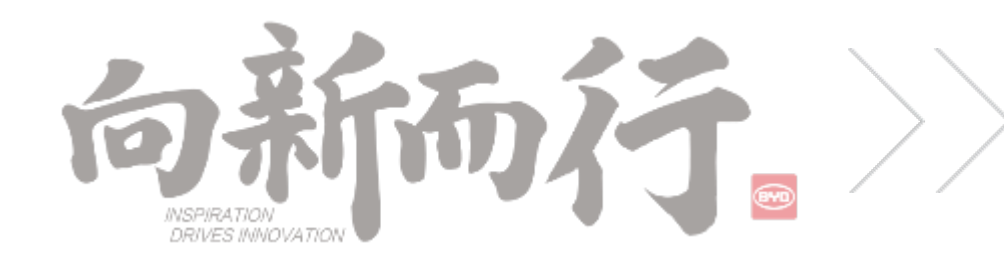

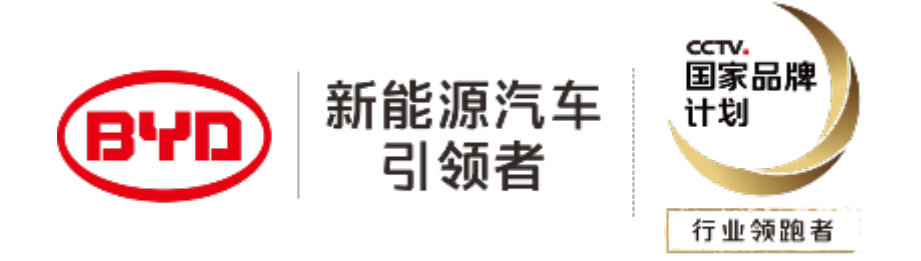

# 3 Создание диска U

- 2. Создайте еще одну папку msm8953 64 в папке BYDUpdatePackage
- вставить измененное имя файла из этого документа )

Примечание. Загруженную программу нельзя распаковывать, и вы должны убедиться, что размер сжатого пакета такой же, как и на облачном диске (поскольку запакованный файл, загруженный с облачного диска, будет отображаться на рабочем столе, пока он загружается его размер будет постоянно увеличиваться. Щелкните правой кнопкой мыши на свойствах, чтобы увидеть его размер)

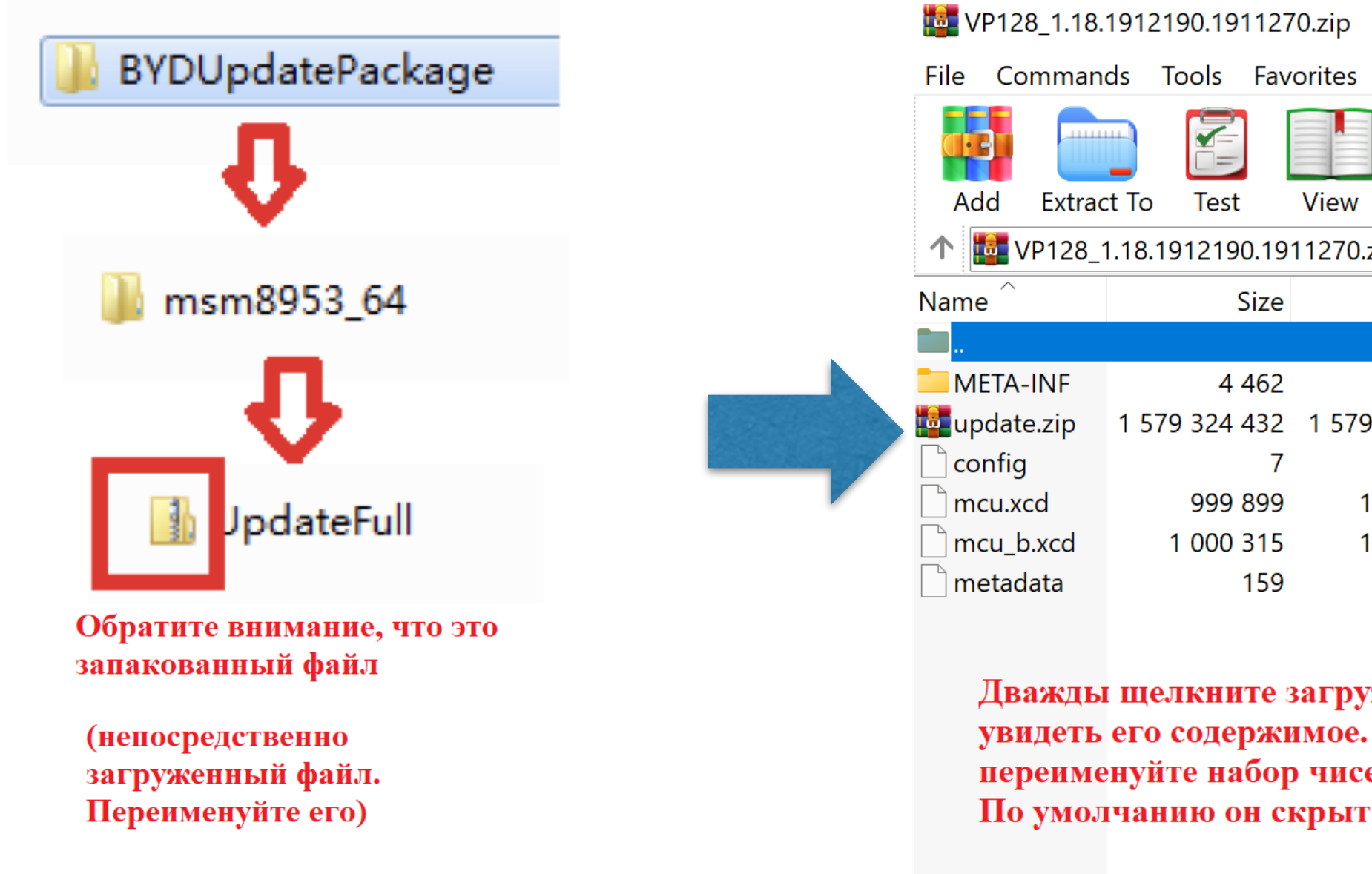

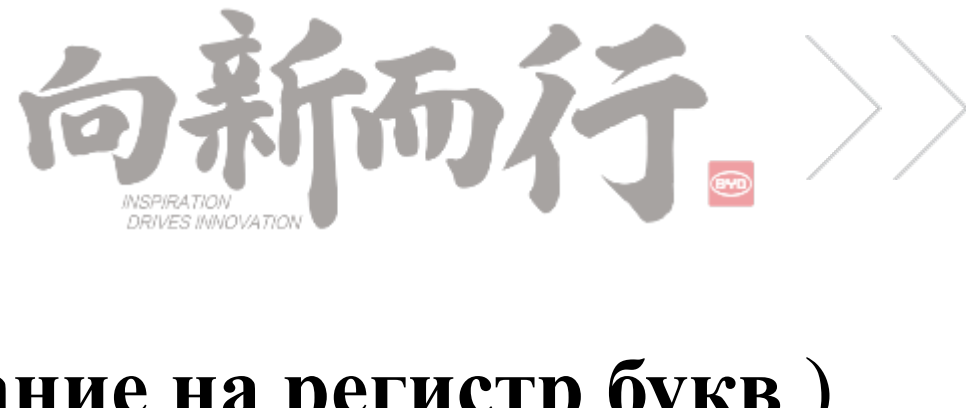

1. Создайте папку с именем BYDUpdatePackage в корневом каталоге U диска (обратите внимание на регистр букв)

3. Скопируйте скачанный с сетевого диска пакет обновления (сжатый пакет чисел) в папку msm8953 64, и переименуйте его в UpdateFull ( Написана буква LL, во избежание ошибок ввода вы можете скопировать и

| Options Help     Image: Delete   Image: Delete                                                                                                    |                                                         |                              |
|----------------------------------------------------------------------------------------------------|---------------------------------------------------------|------------------------------|
| Image: Series of the series of the serie | es Options Help                                         |                              |
| 70.zip - ZIP archive, unpacked size 1 581 329 274 bytes     Packed   Type   Modified   CRC32     Папка с файл   CRC32     3 265   Папка с файл     579 324 432   WinRAR ZIP ar   01.01.2009 0:00   5C2092CD     7   Файл   01.01.2009 0:00   DE42590A     1 000 088   Файл "XCD"   01.01.2009 0:00   C17F956E     1 000 512   Файл   01.01.2009 0:00   2D05858A     132   Файл   01.01.2009 0:00   01C08373                                                                                                    | Image: Delete Find Wizard Info VirusScan Comment State  | VP128_1.36.2005220.1.2005229 |
| Раскеd     Туре     Modified     CRC32       Папка с файл <td>70.zip - ZIP archive, unpacked size 1 581 329 274 bytes</td> <td>VP128_1.36.2005220.2.2005229</td>                                                                                                    | 70.zip - ZIP archive, unpacked size 1 581 329 274 bytes | VP128_1.36.2005220.2.2005229 |
| Папка с файл     3 265   Папка с файл     579 324 432   WinRAR ZIP ar   01.01.2009 0:00   5C2092CD     7   Файл   01.01.2009 0:00   DE42590A     1 000 088   Файл "XCD"   01.01.2009 0:00   C17F956E     1 000 512   Файл "XCD"   01.01.2009 0:00   2D05858A     132   Файл   01.01.2009 0:00   01C08373                                                                                                    | Packed Type Modified CRC32                              | UpdateFull                   |
| З 265   Папка с файл   Переименуйте     579 324 432   WinRAR ZIP ar   01.01.2009 0:00   5C2092CD   Загруженный архив в     7   Файл   01.01.2009 0:00   DE42590A   UpdateFull     1 000 088   Файл "XCD"   01.01.2009 0:00   C17F956E     1 000 512   Файл "XCD"   01.01.2009 0:00   2D05858A     132   Файл   01.01.2009 0:00   01C08373                                                                                                    | Папка с файл                                            |                              |
| 579 324 432 WinRAR ZIP ar 01.01.2009 0:00 5C2092CD<br>7 Файл 01.01.2009 0:00 DE42590A UpdateFull<br>1 000 088 Файл "XCD" 01.01.2009 0:00 C17F956E<br>1 000 512 Файл "XCD" 01.01.2009 0:00 2D05858A<br>132 Файл 01.01.2009 0:00 01C08373                                                                                                    | 3 265 Папка с файл                                      | Переименуйте                 |
| 7 Файл   01.01.2009 0:00   DE42590A   UpdateFull     1 000 088 Файл "XCD"   01.01.2009 0:00   C17F956E     1 000 512 Файл "XCD"   01.01.2009 0:00   2D05858A     132 Файл   01.01.2009 0:00   01C08373                                                                                                    | 579 324 432 WinRAR ZIP ar 01.01.2009 0:00 5C2092CD      | загруженный архив в          |
| 1 000 088 Файл "XCD" 01.01.2009 0:00 C17F956E<br>1 000 512 Файл "XCD" 01.01.2009 0:00 2D05858A<br>132 Файл 01.01.2009 0:00 01C08373                                                                                                    | 7 Файл 01.01.2009 0:00 DE42590A                         | UpdateFull                   |
| 1 000 512 Файл "XCD" 01.01.2009 0:00 2D05858A<br>132 Файл 01.01.2009 0:00 01C08373                                                                                                    | 1 000 088 Файл "XCD" 01.01.2009 0:00 С17F956E           | *                            |
| 132 Файл 01.01.2009 0:00 01С08373                                                                                                    | 1 000 512 Файл "XCD" 01.01.2009 0:00 2D05858A           |                              |
|                                                                                                    | 132 Файл 01.01.2009 0:00 01С08373                       |                              |

Дважды щелкните загруженный запакованный архив, чтобы увидеть его содержимое. Но не разархивируйте его, просто переименуйте набор чисел в UpdateFull.zip (zip - суффикс).

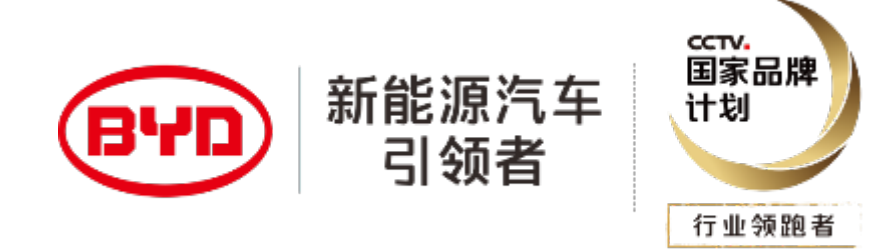

# 4 Процесс обновления

1. Вставьте готовый U диск в интерфейс данных USB - модуля автомобиля (обычно разъем слева).

2. После того, как U диск вставлен, в правом верхнем углу должен появиться значок успешного подключения U диска. Если такого значка нет, U диск может быть не распознан. Вам необходимо заменить U диск и повторить попытку.

3. Если есть кружок, это значит, что путь и имя файла указаны правильно, и вы можете запустить обновление, но если запакованный архив / пакет обновления неверен, он все равно будет сообщать, что обновление не удалось, после того, как кружок исчезнет. 4. После успешного обновления на странице будет указано, что обновление прошло успешно.Как правило, PAD самообучается один раз и перезапускается автоматически. 5. Проверьте сведения о новой версии. Обновление завершено.

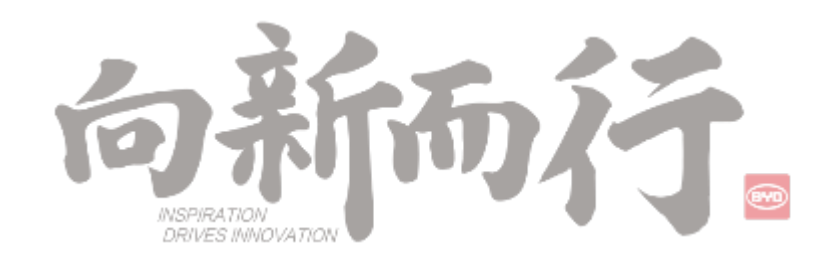

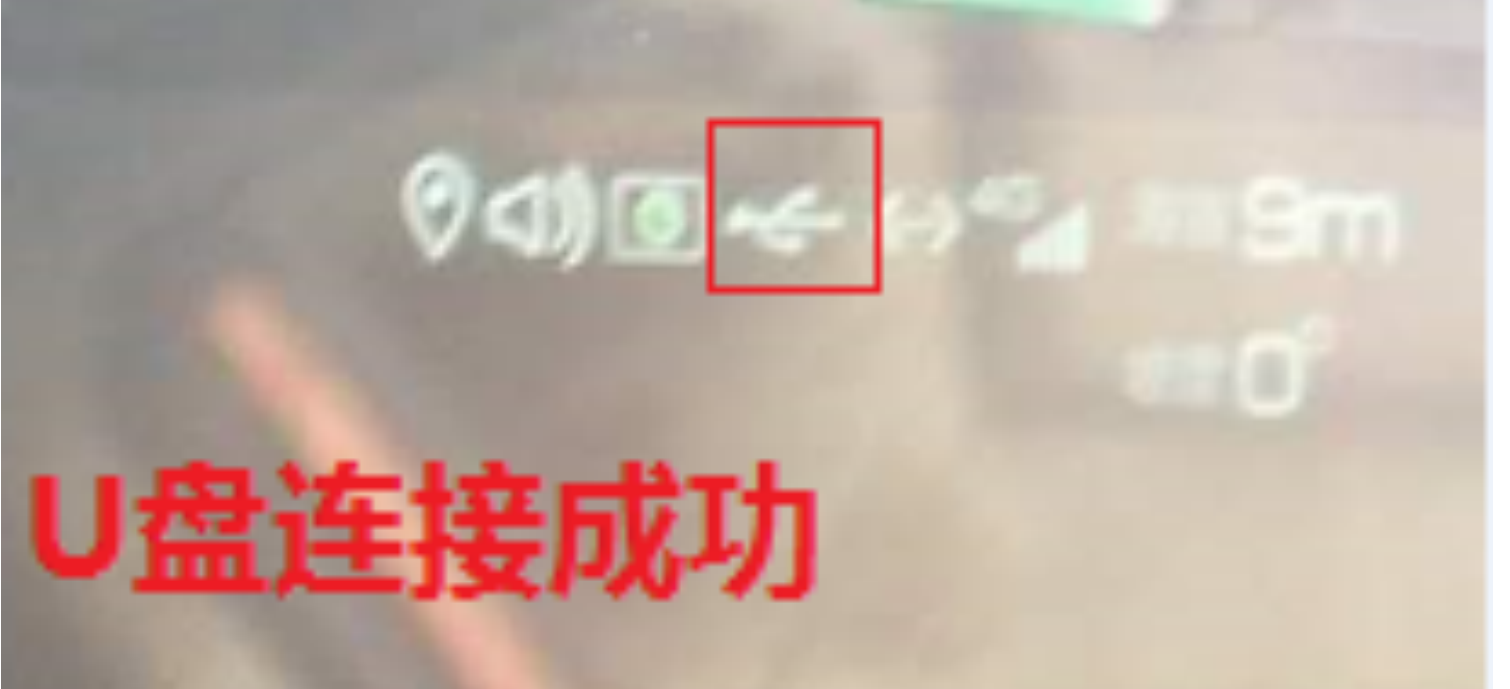

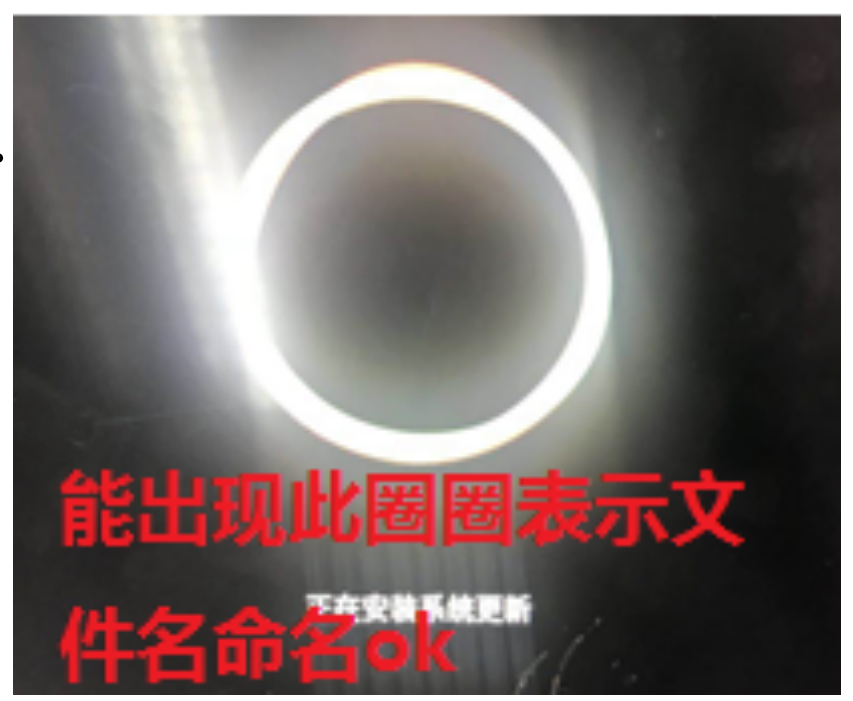

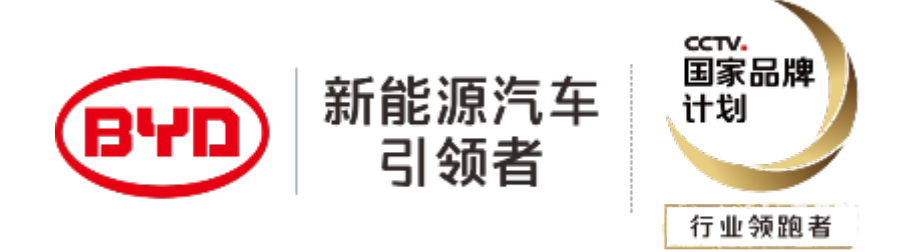

#### 5. Часто задаваемые вопросы по обновлению

1. При вставке U диска и сразу же выскакивает сообщение «проверка не удалась»: это диск U не USB 2.0, он не в формате FAT32, емкость превышает 32 ГБ.

2. При подключении флешки вы видите, что флешка успешно подключена, но окно обновления не появляется автоматически: имя файла или путь неверны, возможно, нет различия между верхним и в нижнем регистре, может случиться так, что нижний регистр LL UpdateFull записывается как 11 или II;

3. После того, как индикатор выполнения копии завершается, он сообщает, что проверка не удалась: версия модели неверна, например, модель Сонга по ошибке использует версию Song PRO;

4. Робот появляется, когда круг пройден наполовину или почти завершен, затем перезагружается и после возврата к основному интерфейсу он сообщает «ошибка обновления диска U»: версия не загружена на 100% (правый клик чтобы увидеть размер, дважды щелкните, чтобы увидеть, видно ли содержимое внутри); версия модели неверна.

5. После успешного обновления некоторые функции не могут быть использованы/не обновлена версия MCU: загруженный запакованный архив распаковывается (обычно запакованный apxub update.zip в сжатом пакете извлекается по ошибке и переименовывается), необходимо воссоздать apxub обновления U-диска и снова выполнить обновление.

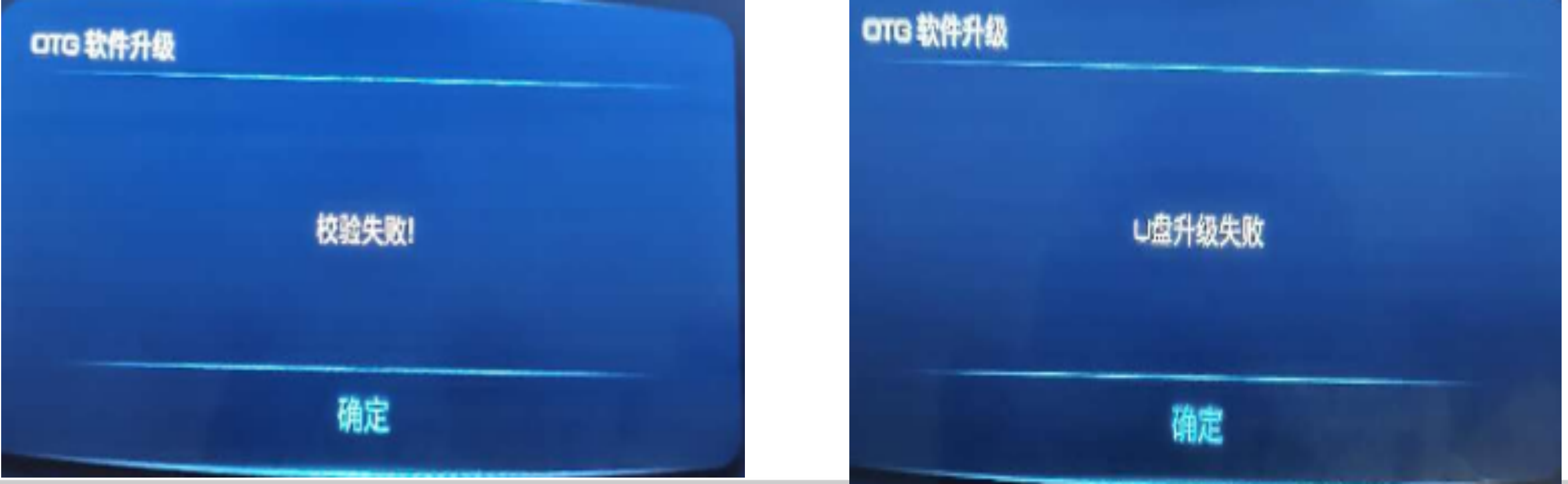

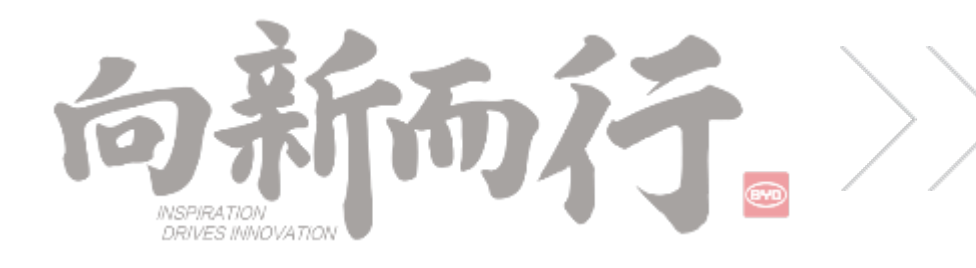

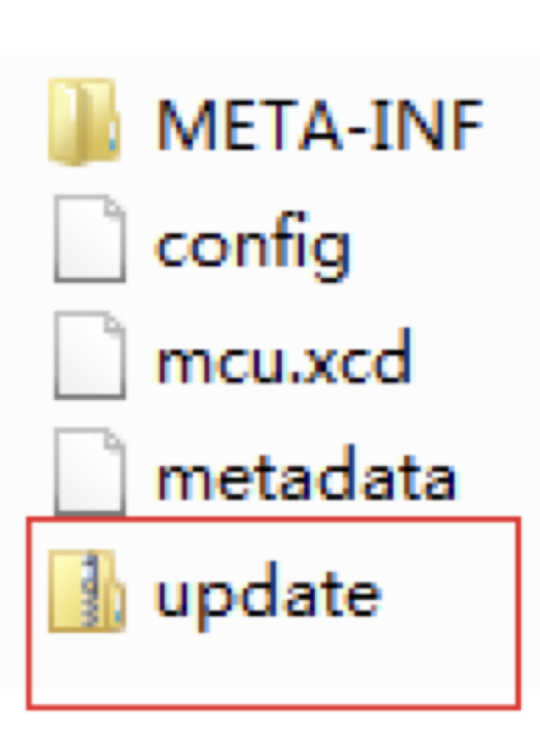

Запакуйте содержимое открытого zip архива и переименуйте, дав неправильное имя файла

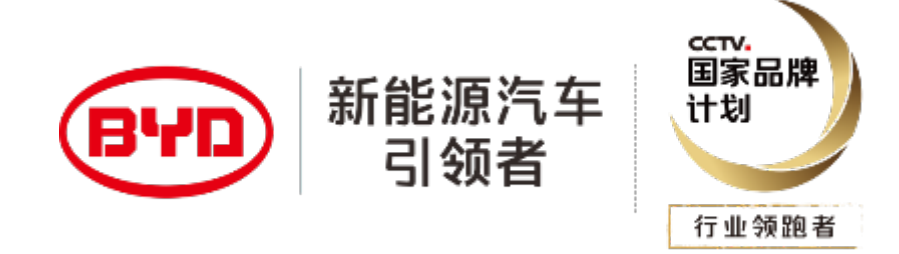

### 6. Примечания по обновлению

1. Когда машину можно включить в обычном режиме, не нажимайте клавишу ПИТАНИЕ + клавишу со стрелкой вверх, чтобы принудительно прошить, и вставьте диск U, чтобы машина автоматически перешла в режим обновления.Если обновление не удалось, вы можете обратиться к вышеуказанным распространенным проблемам.

2. Только когда на экране машины черный экран, серый экран или зависший ЛОГОТИП, вы можете использовать принудительный режим прошивки (одновременно нажмите клавишу ПИТАНИЕ + горячую клавишу на рулевом колесе) Выполните принудительную перепрошивку, и перед прошивкой вам необходимо убедиться, что сделанный вами U-диск может быть автоматически обновлен на обычном автомобиле той же модели.

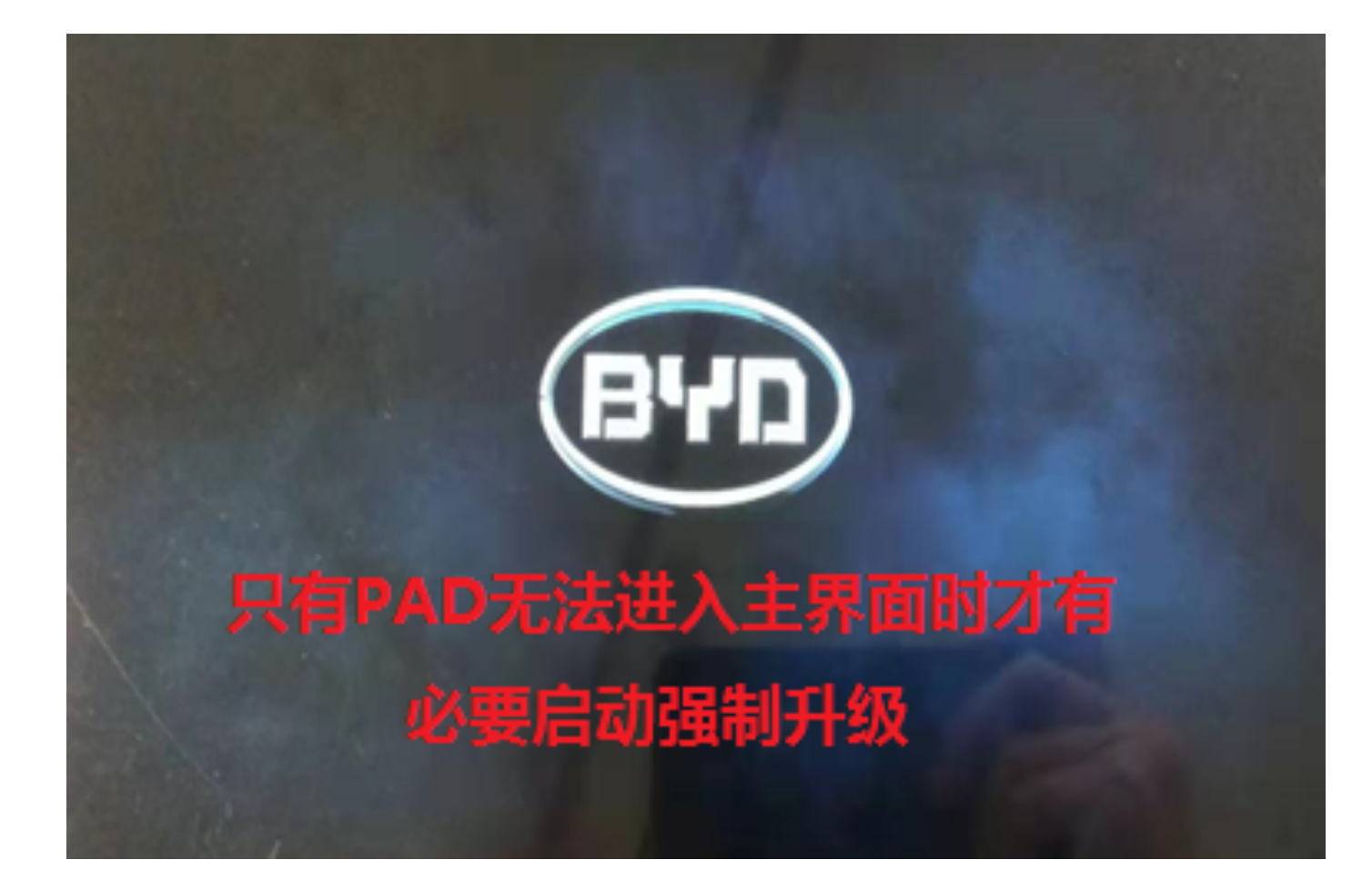

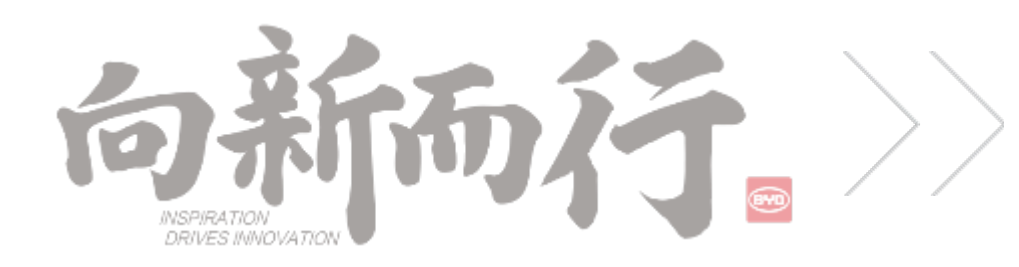

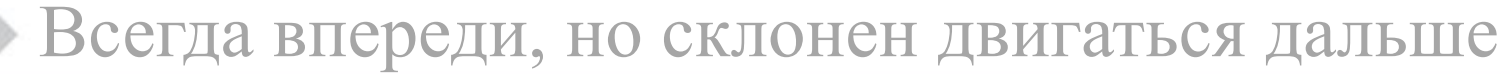

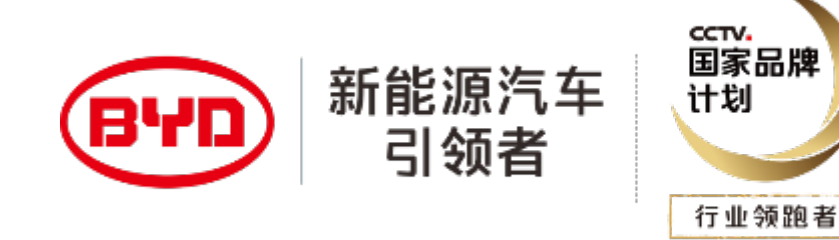

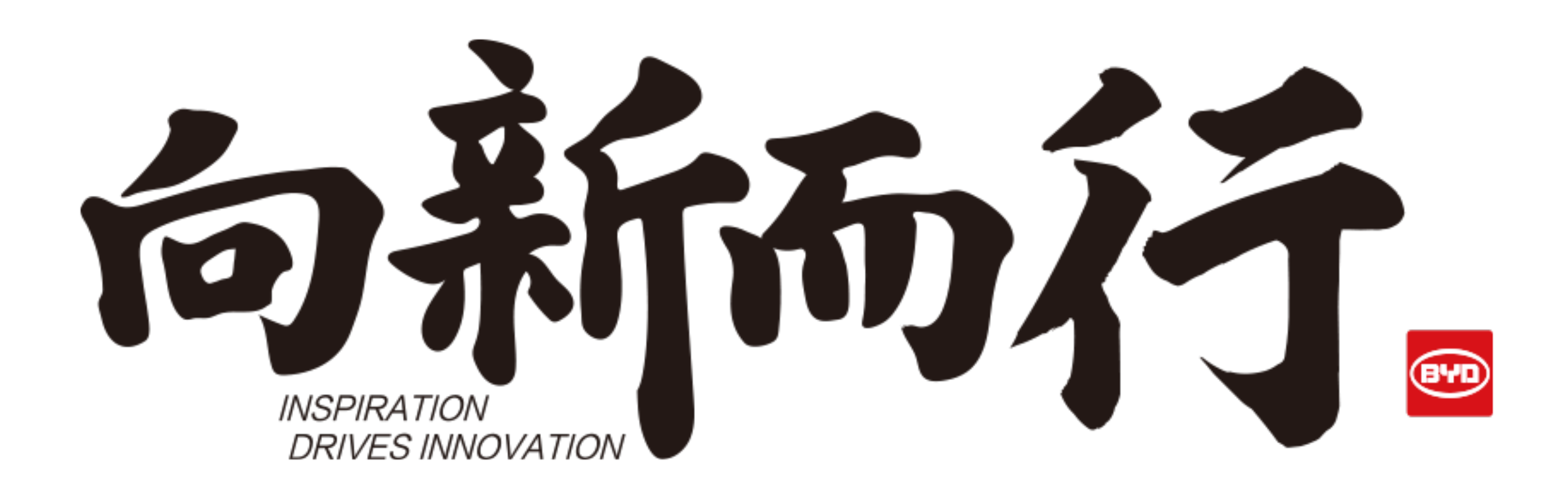

Всегда впереди, но склонен двигаться дальше

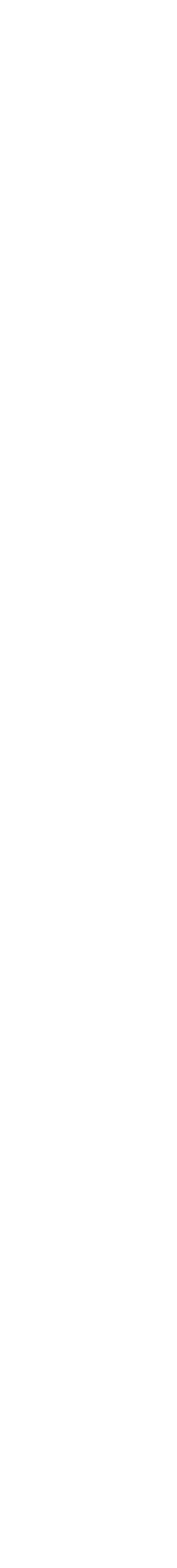